Cygwin(シグウィン)はWindows OS 上で動作するUNIX(Linux)ライクな環境 で無料で入手/使用できる。各種コンパイラも付属しているのでC言語での開発 環境を無料で構築/使用できるCygwinを使用してフリーでWindows上にC言 語開発環境を構築する方法を紹介する。

1. Cygwin のダウンロード&インストール

・setup.exe のダウンロード&起動

http://cygwin.com/より setpu.exe(下段のアイコン)をダウンロードして起動。

| 🕹 Cygwin Information and                              | installation – Mozilla Firefox                                                                                                    | _ = 🛛                       |
|-------------------------------------------------------|----------------------------------------------------------------------------------------------------|-----------------------------|
| ファイル(E) 編集(E) 表示(型)                                   | 履歴(S) ブックマーク(E) ツール(T) ヘルプ(H)                                                                                                    |                             |
| - 🔶 - 🕑 📀 🏠                                           | 💽 http://cygwin.com/                                                                                                    | Q.)                         |
| 📄 HotMail の無料サービス 📄 Win                               | dows Media 🕒 Windows 🕒 リンクの変更                                                                                                    |                             |
|                                                       | C GNU + Cygnus<br>+ Windows = CYGWIN                                                                                                    |                             |
| Cygwin Home                                           | What Is Cygwin?                                                                                                    | E                           |
| <u>Cvzwin/X Home</u><br>Red Hat Cvzwin<br>Product     | Cygwin is a Linux-like environment for Windows. It consists of two parts:<br>• A DLL (cygwint 80 which acts as a Linux API environma layer providing substantial Linux API functionality.<br>• A collection of tools which provide Linux Jook and field | install<br>Contrin<br>n.cer |
| Community  • Reporting Problems  • Mailing Lists      | The Cygwin DLL currently works with all recent, commercially released x88 32 bit and 64 bit versions of Windows, with the exception<br>of Windows CE                                                                                                    |                             |
| <u>Newseroups</u> <u>Gold Stars</u>                   | Note that the official support for Windows 95, Windows 98, and Windows Me will be discontinued with the next major version (1.7.0) of<br>Cygwin                                                                                                    |                             |
| Mirror Sites     Donations                            | What Isn't Cygwin?                                                                                                    |                             |
| Documentation<br>• FAQ                                | <ul> <li>Cygwin is not a way to run native linux apps on Windows. You have to rebuild your application from source if you want it to run on<br/>Windows.</li> </ul>                                                                                     |                             |
| User's Guide     API Reference                        | <ul> <li>Cygwin is not a way to magically make native Windows apps aware of UNIX @ functionality, like signals, ptys, etc. Again, you need<br/>to build your apps from source if you want to take advantage of Cygwin functionality.</li> </ul>         |                             |
| Acconyma     Contributing     Supplies                | Help, contact, web page, other info                                                                                                    |                             |
| Source in CVS     Cygwin Packages                     | End where a package or<br>Initial structure or using setup cos. or file lives in the Openin                                                                                                    |                             |
| Software<br>• Setup Package Search<br>• Related Sites | usine strupe.ex)<br>(usine strupe.ex)<br>Latest Cygwin DLL release version is <u>1.525-11</u>                                                                                                    |                             |
| Licensing Terms                                       |                                                                                                    | -                           |
| 元了                                                    |                                                                                                    |                             |

・Setup.exe 実行。「次へ」を押す。

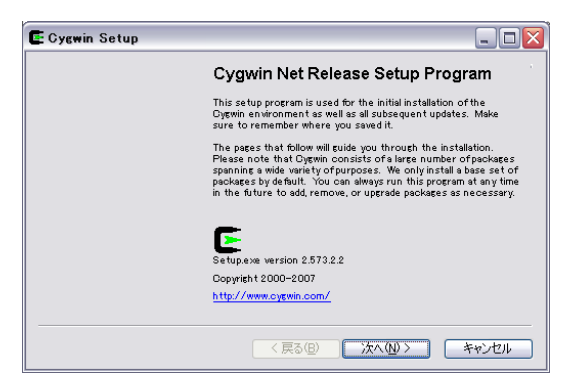

• Install from internet を選択。「次へ」を押す。

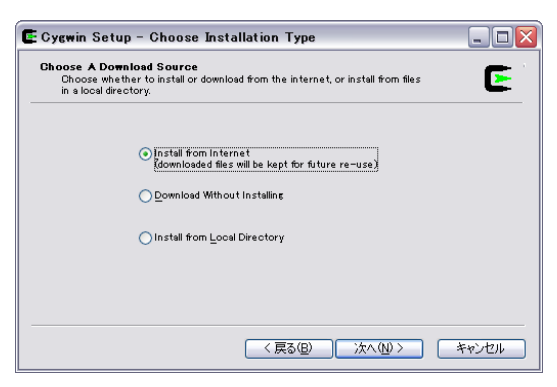

・Cygwinのインストール位置を設定。設定はデフォルトが無難。「次へ」を押す。

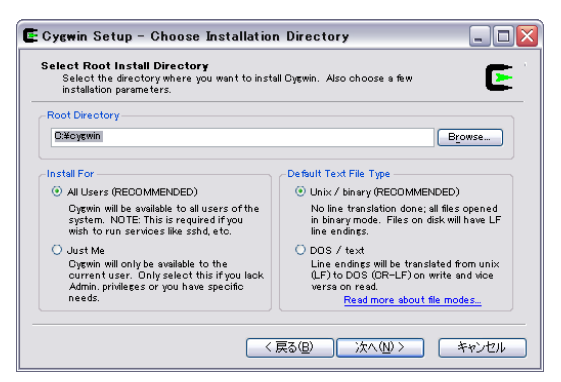

・ダウンロードファイルの置き場所を設定します。デフォルトで「次へ」を押す。

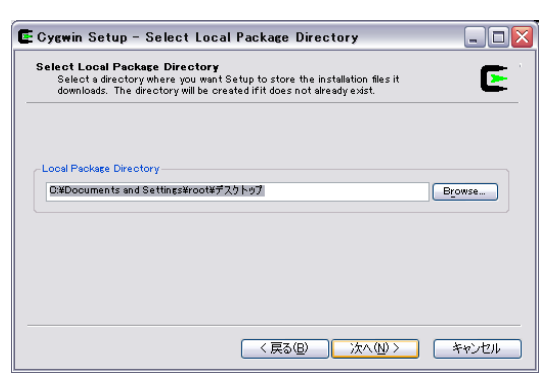

・「Use IE5 Settings」を選択。「次へ」を押す。

| Select Your In<br>Setup needs<br>the appropris | Iternet Connection<br>to know how you want it to connect to the internet. Choose<br>te settings below. |
|------------------------------------------------|----------------------------------------------------------------------------------------------------|
|                                                | Direct Connection                                                                                      |
|                                                |                                                                                                    |
|                                                | Proxy Host                                                                                             |
|                                                |                                                                                                    |
|                                                |                                                                                                    |
|                                                | < 戻る(B) 次へ(N) > キャンセル                                                                                  |

・ダウンロードサイトを選択。日本のサイト(\*\*\*.jp)を選ぶ。「次へ」を押す。

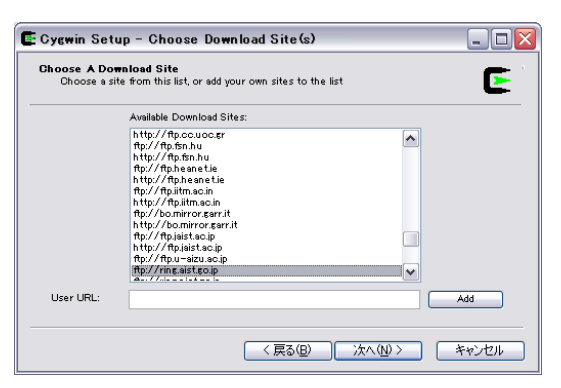

・接続中

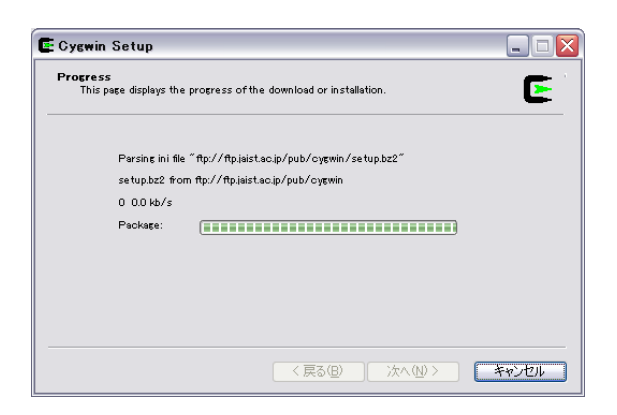

・パッケージ内容を選択する。「Devel」を開く。

| Select Packages<br>Select packages to instal |               |       |       |       |      | E        |
|----------------------------------------------|---------------|-------|-------|-------|------|----------|
|                                              | <u>○K</u> eep | OPrev | Ourr] | ОЕ⊻р  | View | Category |
| Category Current                             | Ne            | W     | E     | 3   S | Size | Packag   |
| 🕀 Audio 🚯 Default                            |               |       |       |       |      |          |
| 🖽 Base 🚯 Default                             |               |       |       |       |      | 1        |
| 표 Database 🚯 Default                         |               |       |       |       |      |          |
| 🕀 Devel 🚯 Default                            |               |       |       |       |      |          |
| 🖽 Doc 🚯 Default                              |               |       |       |       |      |          |
| 🖽 Editors 🚯 Default                          |               |       |       |       |      |          |
| 🖽 Games 🚯 Default                            |               |       |       |       |      |          |
| <                                            |               |       |       |       |      | >        |
| ✓ Hide obsolete packages                     |               |       |       |       |      |          |

・ 「gcc-core」が選択されていることを確認。「次へ」を押す。

| vere over a                            | ckages                                                                                                    |                                              |                            |                     |                               |                           |          |             | -   |
|----------------------------------------|----------------------------------------------------------------------------------------------------|----------------------------------------------|----------------------------|---------------------|-------------------------------|---------------------------|----------|-------------|-----|
| Select                                 | packages to insta                                                                                                    | I                                            |                            |                     |                               |                           |          |             | 2   |
|                                        |                                                                                                    | <u> </u>                                     | OP                         | ev (                | ) Durr) (                     | ) Exp                     | View     | Categor     | y   |
| Gurrent                                | New                                                                                                    |                                              | B                          | S                   | Size                          | Packa                     | re       | _           | 1   |
| ounon                                  | A+Skip                                                                                                    |                                              | n/a                        | n/a                 | 691k                          | fltk-do                   | ic: Cro  | ss platforr | n   |
|                                        | Skip                                                                                                    |                                              | n/a                        | n/a                 | 11                            | ecc: C                    | compi    | ler upgrad  | е.  |
|                                        | Skip                                                                                                    |                                              | n/a                        | n/a                 | 6,766k                        | gcc-ac                    | ia: Ada  | compiler    |     |
| 3.4.4-3                                | 03.3.3-3                                                                                                    |                                              | $\times$                   |                     | 3,509k                        | gcc-cc                    | ore: C   | compiler    |     |
| 3.4.4-3                                | 😯 Кеер                                                                                                    |                                              | n/a                        |                     | 2,958k                        | gcc-g+                    | +: C++   | compiler    |     |
|                                        | 🚯 Skip                                                                                                    |                                              | nja                        | n/a                 | 1,974                         | ecc-e7                    | 7: For   | tran compi  | ile |
|                                        | 🚯 Skip                                                                                                    |                                              | nía                        | n/a                 | 2,198k                        | gcc-gc                    | ic:Dc    | ompiler     | 1   |
| <                                      | ш                                                                                                    |                                              |                            |                     |                               |                           |          | >           | •   |
| ✓ Hide obs                             | olete packages                                                                                                    |                                              |                            |                     |                               |                           |          |             |     |
|                                        |                                                                                                    |                                              |                            |                     |                               |                           |          |             |     |
|                                        |                                                                                                    |                                              |                            | (戻る(                | B)                            | 次へ(N) >                   |          | キャン         | 7,  |
|                                        |                                                                                                    |                                              | _                          |                     |                               |                           |          |             |     |
|                                        |                                                                                                    |                                              |                            |                     |                               |                           |          |             |     |
|                                        |                                                                                                    |                                              |                            |                     |                               |                           |          |             | _   |
| 24 <b>%</b> - C                        | ygwin Setup                                                                                                    |                                              |                            | _                   |                               | _                         |          | -           | ][i |
| 24 <b>%</b> - C                        | ygwin Setup                                                                                                    |                                              |                            |                     |                               |                           |          | _           | ][i |
| 24% – C<br>Progress<br>This pa         | <b>ygwin Setup</b><br>redisplays the pro                                                                                      | ress of the                                  | downi                      | oad or              | installation.                 |                           |          | -           |     |
| 2 <b>4%</b> – C<br>Progress<br>This pa | <b>ygwin Setup</b><br>ge displays the pro                                                                                     | press of the                                 | downi                      | oad or              | installation.                 | _                         |          |             |     |
| 2 <b>4%</b> – C<br>Progress<br>Thispa  | <b>ygwin Setup</b><br>ge displays the pro                                                                                     | press of the                                 | downl                      | oad or              | in stallation.                |                           |          |             |     |
| 2 <b>4% – C</b><br>Progress<br>This pa | <b>ygwin Setup</b><br>se displays the pro                                                                                     | peress of the                                | downl                      | oad or              | installation.                 |                           |          |             |     |
| 2 <b>4% – C</b><br>Progress<br>This pa | <b>ygwin Setup</b><br>ge displays the pro<br>Downloading                                                                      | press of the                                 | downl                      | oad or              | installation.                 |                           |          | -           |     |
| 2 <b>4% – C</b><br>Progress<br>This pa | ygwin Setup<br>se displays the pro<br>Downloading<br>scc-ada-3.4.4-3                                                          | tar.bz2 from                                 | downl<br>ftp://1           | oad or<br>tp.jaist. | installation.<br>ac.ip/pub/c  | ygwin /rel                | à        |             |     |
| 24% – C<br>Progress<br>This pa         | y <b>gwin Setup</b><br>ge displeys the pro<br>Downloading<br>goo-ade-3.4.4-3<br>99 <b>%</b> (6897k/693                        | ter.bz2 from<br>27k) 1944.6                  | ftp://1<br>kb/s            | oad or<br>Tp.jaist. | installation.<br>ac.ip/pub/c  | y <del>g</del> win/rele   | <b>1</b> |             |     |
| 24 <b>%</b> - C<br>Progress<br>This pa | ygwin Setup<br>se displays the pro<br>Downloadins<br>sco-ada-3.4.4-3<br>99 K (68.97k/69)<br>Package: (                        | press of the<br>tar.bz2 from<br>27K) 1944.6  | ftp://1<br>kb/s            | oad or<br>tp.jaist. | installation.<br>ac.ip/pub/c  | ygwin / rele              | 2        | -           |     |
| 24 <b>%</b> - C<br>Progress<br>This pa | ygwin Setup<br>se displays the pro<br>Downloading<br>scoc-ada-3.4.4-3<br>99 % (6997k/693<br>Packase: (<br>Totat: (            | ogress of the<br>tar.bz2 from<br>27K) 1944.6 | ttp://1<br>kb/s            | oad or<br>Tp.jaist  | installation.<br>ac.jp/pub/c  | y <del>g</del> win / rela | •        |             |     |
| 24% – C<br>Progress<br>This pa         | ygwin Setup<br>se displays the pro<br>Downloading<br>gco=ada=3.4.4=3<br>99 k (6397k/69;<br>Package: (<br>Total: (<br>Disk: (  | tar.bz2 from<br>27k) 1944.5                  | ftp://1<br>kb/s            | oad or<br>tp.jaist  | installation.<br>ac.jp/pub/c  | y <del>g</del> win∕rele   | ·        |             |     |
| 24 <b>% – C</b><br>Progress<br>This pe | ygwin Setup<br>ge displays the pro<br>Downloading<br>gco-ada-3.4.4-3<br>99 K (6897k/693<br>Package: (<br>Totak (<br>Disk: (   | ter.bz2 from<br>27k) 1944.6                  | ttp://1<br>kb/s            | oad or<br>Rp.jaist  | installation.<br>ac.ip/pub/c  | ygwin / rel               |          |             |     |
| 24% – C<br>Progress<br>This pe         | yewin Setup<br>ge displays the pro-<br>Downloading<br>goo-ada-3.4.4-3<br>99 % (6997k/693<br>Package: (<br>Totak (<br>Disk (   | ter.bz2 from                                 | t downl<br>ftp://1<br>kb/s | oad or<br>Tp.jaist  | in stallation.<br>ac.ip/pub/c | ygwin / rele              | a        |             |     |
| 24 <b>% – G</b><br>Progress<br>This pe | ygwin Setup<br>ge displeys the pro<br>Downloading<br>gcc-ada-3.4.4-3<br>99 % (6997k/693<br>Package: (<br>Total: (<br>Disk: (  | ter.bz2 from<br>27k) 1944.6                  | t downi<br>ftp://1<br>kb/s | oad or<br>tp.jaist. | in stallation.<br>ac.jp/pub/c | ygwin / rela              | •        |             |     |
| 24% – G<br>Progress<br>This pe         | ygwin Setup<br>ge displays the pro-<br>Downloading<br>goo-ada-3.4.4-3<br>99 % (6897k/693<br>Package: (<br>Total: (<br>Disk: ( | ngress of the<br>tar.bz2 from<br>27k) 1944.5 | t downl                    | oad or<br>tpjaist   | installation.<br>ac.jp/pub/c  | ygwin / rele              | •        |             |     |

Setup 終了でインストール完了。デスクトップのダウンロードファイルは削除してよい。

## 2. Cygwin gcc 動作テスト

デスクトップの Cygwin アイコンをクリックするとユーザーのホームディレクトリ(デフォルトでは C:\cygwin\home\username)が作成される(このディレクトリへのショートカットをデスクトップに作成しておくと便利)。

メモ帳などのテキストエディタ(※)でHelloWorld.cというファイルを作り(※)

と書いて保存。

Cygwin で

gcc -o HelloWorld HelloWorld.c

と入力してプログラムをコンパイル。

## ./HelloWorld

でプログラムを実行して下図のように表示されれば(とりあえず)Cygwin/gccは正常に動作 している。

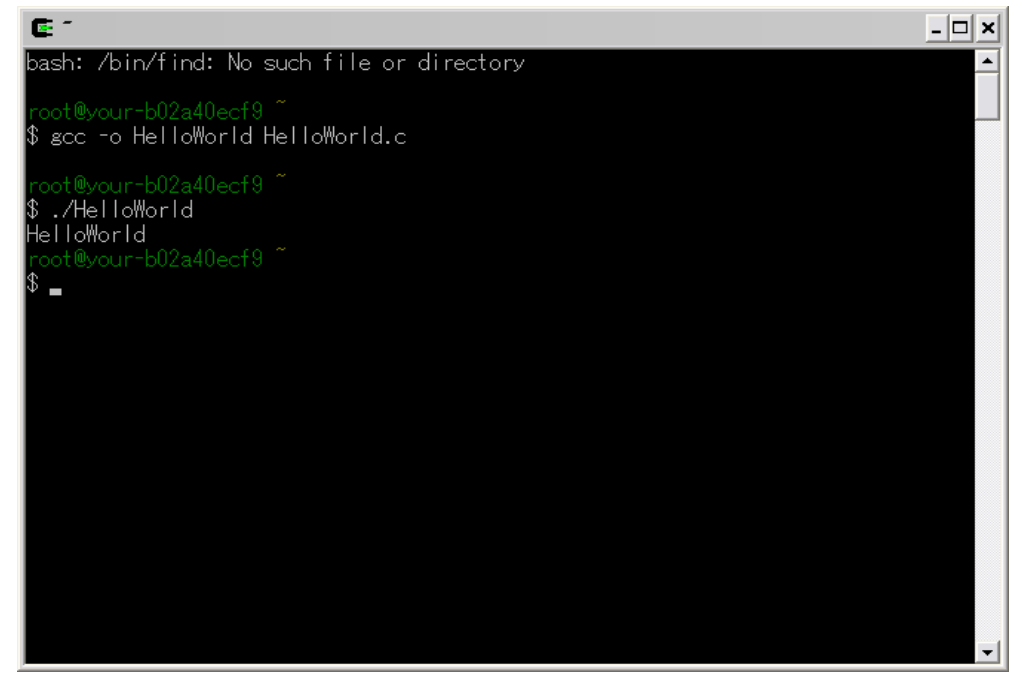

(※)エディタは Windows であればサクラエディタ/秀丸などが有名。 Cygwin 上で Emacs/Xemacs/vi なども使えるが Cygwin 付属の Emacs はバグがあるよう です。

(※)WindowsXP でファイル拡張子を表示するためにはフォルダメニューバーから
 ツール>フォルダオプション>表示タブで
 詳細設定の「登録されている拡張子は表示しない」のチェックをはずす。

参考 http://cygwin.com/ http://ja.wikipedia.org/wiki/Cygwin http://musashi.sourceforge.jp/cygwin/cygwin.html

最終更新 2008/12/26 AizawaLab Waseda University